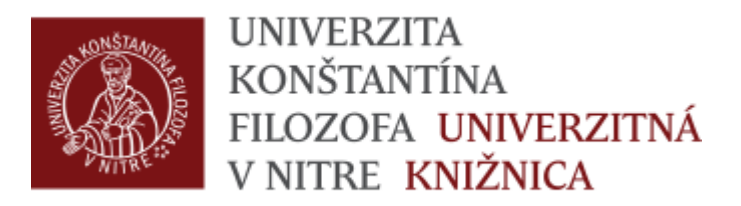

# Postup krokov pri generovaní zostáv komplexnej akreditácie na úrovni pracovníka

## Autor generuje zostavy výstupov pre komplexnú akreditáciu po prihlásení o KIS – Vkladanie záznamov - pre učiteľov

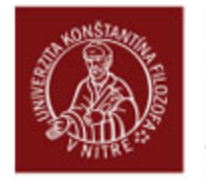

UNIVERZITA KONŠTANTÍNA FILOZOFA UNIVERZITNÁ V NITRE KNIŽNICA

#### 😹 English

Oznamy a novinky Online katalóg Pôvodný OPAC Novinky vo fonde Vvhľadávanie Text a tvár Jednoduché hľadanie Pražský sborník historický XLIII Rozšírené hľadanie - všetky fondy Lesná železnica Topoľčianky Vyhľadávanie v externých katalógoch a zdrojoch Hodnotové konfrontácie v umení a literatúre Konceptuálne tendencie vo výtvarnom umení info@ate Vyhľadávanie v súbornom katalógu InfoGate Problémy historického žánru a literárne vzdelanie Sprievodca štúdiom na akedemický rok 2016/2017 Sprievodca štúdiom. Akademický rok 2016/2017 Vyplníme meno a heslo zhodné Prihlásenie na konto používateľa Praktická estetika 3 El ámbito de las lenguas romances y su identidad s informačnými systémami Elektronické objednávky a formuláre Fenomén budovania múzejnej siete na Slovensku v období so... Registračný formulár MVS - inštitúcia Rodová stereotypizácia v reklame univerzity Objednávka MVS pre knižnice - články z fondu UK UKF v Nitre Kam odchádza divák Objednávka MVS pre knižnice - monografie z fondu UK UKF v Nitre Remotely controlled experiments Objednávka MVS pre čitateľov - články z iných knižníc Obsadzovací tón Objednávka MVS pre čitateľov - monografie z iný Vplyv vybraných kompenzačných cvičení na funkčné poruchy Objednávka na vypracovanie rešerše Prihlásenie do systému - Autor Evidencia publikačnej činnosti Kapitoly z európskeho holokaustu Vyhľadávanie v katalógu publikačnej činnosti N'89 Užívateľ: meno Vkladanie záznamov - pre učiteľov Konanie, normy a konflikty v globálnej situácii Kontrola záznamov - pre administrátora Heslo: ..... Do jaskyne Evidencia umeleckej činnosti Legitimita ideológií Vkladanie záznamov umeleckej činnosti Prihlásiť Etika a jej tradícia

online katalóg

# Generovanie zostáv pre výstupy komplexnej akreditácie sa robia po kliknutí na záložku Výstupy EPC

| Návrhy záznamov I  | EPC                                                                                                    |    |
|--------------------|----------------------------------------------------------------------------------------------------|----|
| Typ dokumentu*     | Článok v periodiku<br>Článok, abstrakt v zborníku<br>Kapitoly v monografiách<br>Práce zverejnené na internete<br>Knihy, zborníky, výskumné správy a vedecko-kvalifikačné práce<br>Recenzia<br>Ohlas |    |
|                    | Nový záznam                                                                                                    |    |
| Prehľad záznamov   | EPC                                                                                                    | C3 |
| Záznamy            | Hľadaj dokument                                                                                                    |    |
| Rozpracované (0) Č | akajúce (0) Potvrdené (0) Na opravu (0) Moje EPC (0) Výstupy EPC                                                                                                    |    |
| Rozpracované zazna | amy - nepotvrdené autorom na kontrolu                                                                                                    |    |
|                    | Žiadne záznamy!                                                                                                    |    |

Autor si zadá do poľa EPC za roky (\* - všetky) časové rozpätie rokov od – do (napr. 2015 do 2016), zaklikne ikonu Chcem výstup pre komplexnú akreditáciu a následne potvrdí zadanú úlohu kliknutím na ikonu generuj

| Ohlas                                                              | ✓                                        |                                                                        |
|--------------------------------------------------------------------|------------------------------------------|------------------------------------------------------------------------|
| Nový záznam                                                        |                                          |                                                                        |
| Prehľad záznamov EPC                                               | 3                                        |                                                                        |
| Záznamy                                                            | Hľadaj dokument                          |                                                                        |
| Rozpracované (0) Čakajúce (0) Potvrdené (0)<br>Vytváranie výstupov | Na opravu (0) Moje EPC (0) Výstupy EPC   |                                                                        |
| EPC za roky (* - všetky)                                           | od 2015 do 2016                          | 1. Zadáme rozpätie rokov                                               |
| EPC na základe rokov citovania (* - všetky)                        | od * do *                                |                                                                        |
| Moje EPC (citačný)                                                 | generuj                                  |                                                                        |
| Moje EPC (citačný + ohlasy)                                        | generuj                                  |                                                                        |
| Moje EPC (bibliografický)                                          | generuj                                  |                                                                        |
| Moje EPC (len štatistika)                                          | generuj                                  | <ul> <li>2. Zaklikneme výstup pre<br/>komplexnú akreditáciu</li> </ul> |
| Chcem výstup pre komplexnú akreditáciu                             |                                          |                                                                        |
| Moje EPC (len data - Excel)                                        | generuj                                  | 3. Stlačením tlačidla "generuj"                                        |
| Export citácie                                                     | UNIMARC MARC21 RIS BIBTEX MODS3<br>RDFDC | vygenerujeme výstup                                                    |

### Následne systém KIS vygeneruje súbor v Exceli s prednastavenými hodnotami pre výstup komplexnej akreditácie pre autora

| A 1 DAWINCI OPAC | B                                       |                       |                        |                                |                    |                      |                 |                   |             |                 |             |     |
|------------------|-----------------------------------------|-----------------------|------------------------|--------------------------------|--------------------|----------------------|-----------------|-------------------|-------------|-----------------|-------------|-----|
| 1 DAWINCI OPAC   | NAME OF TAXABLE PARTY OF TAXABLE PARTY. | C                     | D                      | E                              | F                  | G                    | Н               |                   | J           | К               | L           |     |
|                  | C - export EPC výst                     | tupu autora Tünde Jui | ríková                 |                                |                    |                      |                 |                   |             |                 |             |     |
| 2 Report:        | OPAC EPC výstup                         | )                     |                        |                                |                    |                      |                 |                   |             |                 |             |     |
| 3 Dátum:         | 23.09.2016                              |                       |                        |                                |                    | 1                    | -               |                   | 1           |                 |             | _   |
| 5                |                                         |                       |                        |                                |                    |                      |                 |                   |             | Contraction and |             |     |
| 5 #<br>          | Kategoria EPC                           | rok vykazovania       | nazov dokumentu        | podnazov                       | niavny autor       | miesto vydania       | vydavater       | ISBN/ISSN         | Jazyk textu | krajina vyo     | arozsan str | arv |
| / 1              | - WB                                    | 2016                  | Hodnotenie vybrany     |                                | Tunde Jurikova     | Nitra                | UKF             | 978-80-558-0930-4 | sio         | SK              |             | 1   |
| 8 2              | ACB                                     | 2015                  | Vychova ku zdraviu a   | 3 <del>557</del> 6             | Tunde Jurikova     | Nitra                | UKF             | 978-80-558-0825-3 | slo         | SK              | 17770       | 1   |
| 93               | ADC                                     | 2016                  | Bioactive Compound     |                                | Sona Skovrankova   |                      | 1200            |                   | eng         | СН              |             |     |
| 10 4             | ADC                                     | 2015                  | Determination of Asi   | ( <del>1777</del> 3)<br>(1777) | Sona Skrovankova   | ( <del>Tot</del> )   |                 |                   | eng         | RS              |             | -   |
| 11 5             | ADC                                     | 2016                  | Selected yield and qu  |                                | Miroslav Slosar    | 2449/                |                 |                   | eng         | IR              |             |     |
| 12 6             | ADC                                     | 2016                  | Quercetin and its ant  |                                | Jiří Mlček         |                      |                 |                   | eng         | СН              | 11.14       | 5   |
| 13 7             | ADC                                     | 2015                  | Phenolic Content and   |                                | Ludmila Machu      |                      |                 |                   | eng         | СН              |             |     |
| 14 8             | ADF                                     | 2015                  | Kisiskolás korú gyern  | ( <del>1712</del> 70)          | Aneta Mátéová      | ( <del></del> )      |                 |                   | hun         | SK              | 177         | 2   |
| 15 9             | ADM                                     | 2015                  | CHARACTERIZATION       |                                | Jiří Sochor        |                      |                 |                   | eng         | RS              |             |     |
| 16 10            | ADM                                     | 2015                  | COMPARATIVE ECO        | 1000                           | Beatrix Haulik     | ( <del>199</del> 7)  |                 |                   | eng         | HU              | 1000        | 5   |
| 17 11            | ADM                                     | 2016                  | Total phenolic and vi  |                                | Ali Samanciogli    |                      |                 |                   | eng         | IN              | 222         | 2   |
| 18 12            | ADM                                     | 2015                  | PHYSICOCHEMICAL /      | . <del></del>                  | Hulya Dogan        |                      |                 |                   | eng         | BG              |             |     |
| 19 13            | ADM                                     | 2015                  | EFFECT OF ADDITION     |                                | Pavlína Pečivová   | 2222                 |                 |                   | eng         | DE              | 222         | 2   |
| 20 14            | ADM                                     | 2015                  | EFFECT OF VARIOUS      |                                | Pavel Valášek      |                      |                 |                   | eng         | AT              | 1777        | 5   |
| 21 15            | ADM                                     | 2015                  | Assessment of total    |                                | Jiří Mlček         | 1 <u>1111</u> 1      |                 |                   | eng         | IT              | 202         | 2   |
| 22 16            | ADN                                     | 2015                  | Influence of garlic ex | ( <del>1912-</del> 10          | Zuzana Jakubcová   | ( <del></del> );     | ( <del></del> ) |                   | eng         | SK              | 1777        | -   |
| 23 17            | ADN                                     | 2015                  | Total polyphenol cor   |                                | Alžbeta Hegedűsová |                      |                 |                   | eng         | SK              | 2222        | -   |
| 24 18            | AED                                     | 2015                  | Konzumácia funkčný     |                                | Štefan Balla       | 9 <del>-159</del> )) |                 |                   | slo         | SK              | 1000        | =   |
| 25 19            | AED                                     | 2015                  | Komparatívna štúdia    |                                | Tünde Juríková     |                      | 1222            |                   | slo         | SK              | 202         | 2   |
| 26 20            | AFC                                     | 2015                  | Chemical Constitutio   | ( <del>177</del> 1)            | Ercişli Sezai      | 9 <del>-11</del> 1   | ( <del></del> ) |                   | eng         | TR              |             | =   |
| 27 21            | AFH                                     | 2015                  | Usage of the Compa     | 1 <u>222</u> 7                 | Ladislav Szekeres  |                      | 1212            |                   | eng         | SK              | 222         | 2   |
| 28 22            | BCI                                     | 2016                  | Prevencia ochorení p   | . <del></del>                  | Tünde Juríková     | Nitra                | UKF             | 978-80-558-0980-9 | slo         | SK              | 100         | 1   |
| 29 23            | BDF                                     | 2015                  | Termések és magok      | 11120                          | Tünde Juríková     | 12220                |                 |                   | hun         | SK              | 202         | 12  |
| 30 24            | BDF                                     | 2016                  | Egészséghét az óvod    | ( <del>1777</del> -0)          | Tünde Juríková     | ( <del>****</del> )  |                 |                   | hun         | SK              | 1777        | =   |
| 31 25            | BDF                                     | 2015                  | A méregtelenítő kúra   |                                | Tünde Juríková     | 1                    |                 |                   | hun         | SK              | 2022        | 2   |
| 32 26            | BDF                                     | 2016                  | Az egyetemi hallgató   |                                | Tünde Juríková     | (*****)              |                 |                   | hun         | SK              | 0000        |     |
| 33 27            | BDF                                     | 2015                  | A jövő élelmiszerei    | 202                            | Anita Bartalová    | 9 <u>1111</u>        | -21121          |                   | hun         | SK              | 202         | 2.  |
| 34 28            | BDF                                     | 2016                  | Egyetemi hallgatók ta  |                                | Tünde Juríková     | (                    |                 |                   | hun         | SK              |             | -   |
| 35 29            | BDF                                     | 2015                  | V zdravom tele zdrav   | 2227                           | Tünde Juríková     | 1222                 | 1212            |                   | slo         | SK              | 2222        | 1   |

# Dalšie návody:

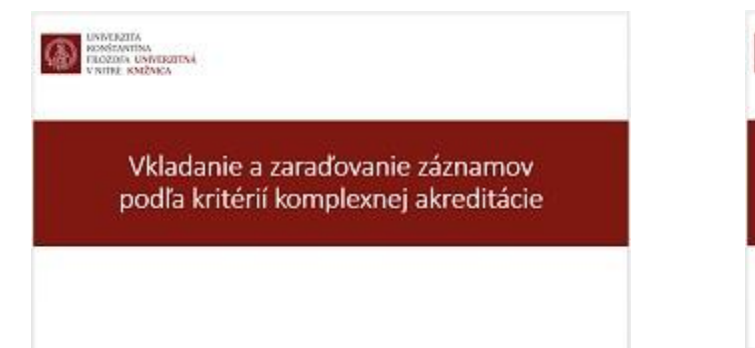

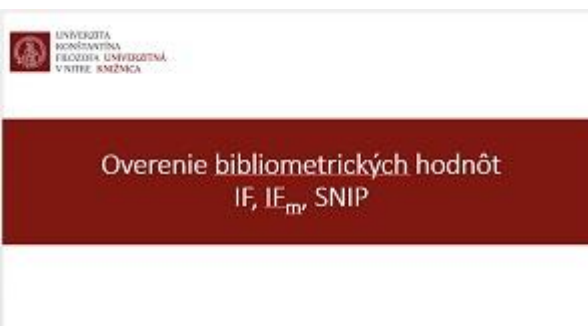